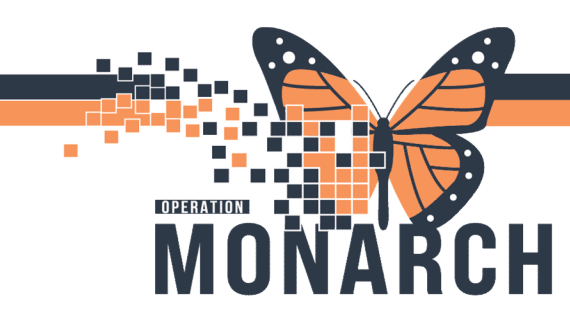

## ASSOCIATING DEVICES WITH BMDI

Patient data acquired from devices are input to Millennium using Bedside Medical Device Interfacing (BMDI). Vital signs collected on cardiac monitors, and respiratory data from a ventilator are examples of this type of data. In order to capture this, an association between the device and the patient must first be created.

### Associate Device (e.g., monitor, ventilator, tele pack)

- 1. Open patient's chart
- 2. From the menu, select Interactive View and I&O

| ZZZTEST, DONOTUSEMALETHREE - 11948464                                                     | Opened by Shihata, Abram |                                                                              |                                                                                                    |                                                                                                    | - 0                                                                                            |
|-------------------------------------------------------------------------------------------|--------------------------|------------------------------------------------------------------------------|----------------------------------------------------------------------------------------------------|----------------------------------------------------------------------------------------------------|------------------------------------------------------------------------------------------------|
| Task Edit View Patient Chart Notific                                                      | cations Options Docur    | nentation Orders Help                                                        |                                                                                                    |                                                                                                    |                                                                                                |
| G Home KyExperience K Ambulatory Org                                                      | ganizer 🎬 Autotext Copy  | 🖞 Patient List 💗 Cardiovascular 💯 Case Selection 🖺 Dy                        | mamic Worklist 🛄 Schedule Perioperative Tracking 🖃 Message Center 🏘                                                                                                    | Staff Assignment 📓 CareCompass 🚘 Multi-Patient Task List                                                                  | 🎬 Dialysis Organizer 📲 CM Assignment Worklist 🌃 Denied Days Worklist                           |
| ZZZTEST, DONOTUSEMALETHREE                                                                |                          |                                                                              |                                                                                                    |                                                                                                    | - List -> 📷 Recent + Marrie C                                                                  |
| ZZZTEST, DONOTUSEMALETI<br>Admin Sex:Male<br>*Code Status: <no available="" data=""></no> | HREE                     | MRN:11948464<br>DOB:19/Oct/1960<br>isolation: <no available="" data=""></no> | Allergies: Allergies Not Recorded<br>Age:54 years<br>Alerts:No Alerts Documented                                                                                                    | Attending:Test, Doctor One<br>Dose Wt: <no available="" data=""><br/>Emergency FIN: 22-000010 [Admit Dt: 2024-Sep-23</no> | Loc:NF ED; WR<br>HCN:ON 6666-666-666<br>19:58:00 Disch Dt: <no -="" date="" discharge=""></no> |
| Menu I C                                                                                  | 🔹 🍐 datametika U         | instand 18iD                                                                 |                                                                                                    | 223-34                                                                                                    | Mitalarees 🛋 Pist Collegate                                                                    |
| Prescriber View A 🗎                                                                       | 골 🖶 🔍 🔍 100%             | · • • 4                                                                      |                                                                                                    |                                                                                                    |                                                                                                |
| Nurse View Inpatie                                                                        | ent Workflow X           | INPT Quick Orders X Discharge                                                | × Demographics × Flagged Events                                                                                                    | × +                                                                                                    | 🌲 a 🗮 a 🔜 a 🚣 No Severity 🗣 Q. 🤇 =                                                             |
| Women's Health View                                                                       | 1                        | Chief Complaint                                                              |                                                                                                    |                                                                                                    | Selected Visit                                                                                 |
| Therapist View (Rehabilitation)                                                           | of Constant A            |                                                                              |                                                                                                    |                                                                                                    |                                                                                                |
| Allied and Mental Health Summary                                                          | re Team                  | Enter Chief Complaint                                                        |                                                                                                    |                                                                                                    |                                                                                                |
| Perioperative View Hit                                                                    | tones                    |                                                                              |                                                                                                    |                                                                                                    |                                                                                                |
| Inpatient View Alle                                                                       | ergies (0)               | Care Team                                                                    |                                                                                                    |                                                                                                    | 4 €                                                                                            |
| Pharmecist Workflow Wta                                                                   | al Signs                 | Role/Relationship                                                            | Centact                                                                                                    | Phone                                                                                                    |                                                                                                |
| Dec                                                                                       | cuments (0)              |                                                                              |                                                                                                    |                                                                                                    |                                                                                                |
| deis + Add Inta                                                                           | ake and Output           | Primary Care Physician                                                       | UNKNOWN PROVIDER, Provider Unknown                                                                                                    |                                                                                                    |                                                                                                |
| Ma Ication List + Add Imm                                                                 | munizations              |                                                                              |                                                                                                    |                                                                                                    |                                                                                                |
| Dock restation Micr                                                                       | robiology                | Histories                                                                    |                                                                                                    |                                                                                                    | All Visits (C)                                                                                 |
| Notes + Add Path                                                                          | hology                   | Recordson II Frank I                                                         | Provide The Provide Provide Pr |                                                                                                    |                                                                                                |
| Form Broom Med                                                                            | dications                | Procedure :: Family :                                                        | 1 500at 11                                                                                                    |                                                                                                    |                                                                                                |
| Libi                                                                                      | ×                        |                                                                              |                                                                                                    | a de la companya de la companya de la companya de la companya de la companya de la companya de la companya de l           |                                                                                                |
| Diag                                                                                      | gnostics                 |                                                                              |                                                                                                    | Search within SHOMED CT Add procedure                                                                                     | 9                                                                                              |
| Hone Hone Hone Hone Hone Hone Hone Hone                                                   | me Medications           | No Results Found                                                             |                                                                                                    |                                                                                                    |                                                                                                |
| Interactive View and IBO Prot                                                             | blem List                |                                                                              |                                                                                                    |                                                                                                    | Review Incomplete Mark as Reviewed                                                             |
| Activities and Interventions                                                              | Ser Profile              |                                                                              |                                                                                                    |                                                                                                    |                                                                                                |
| New                                                                                       | w Order Entry            |                                                                              |                                                                                                    |                                                                                                    |                                                                                                |
| Imp                                                                                       | hais uptory              | Alleraies (0)                                                                |                                                                                                    |                                                                                                    | + All Visits G                                                                                 |

Device association window may automatically display
If it does not, click the Associate Device icon.
This can be done to associate multiple devices (e.g., monitor and vent).

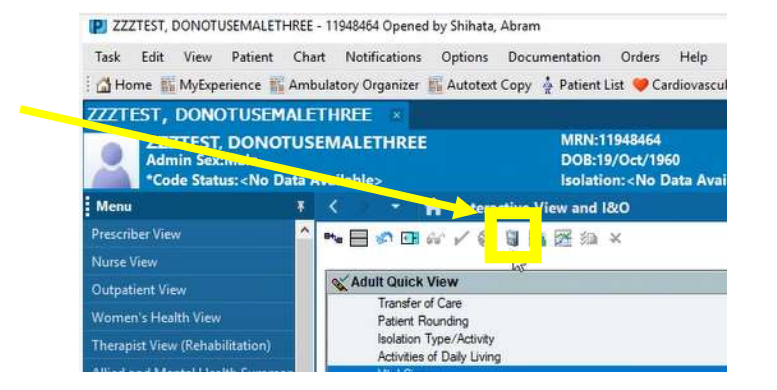

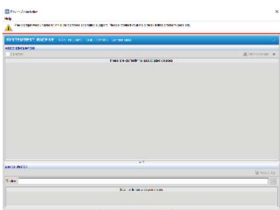

1 BMDI Associate Device

Hotel Dieu

Shaver

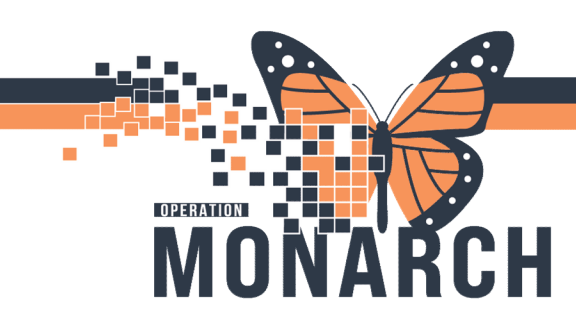

scanning

# **BMDI DEVICES** HOSPITAL INFORMATION SYSTEM (HIS)

4. Device window will appear

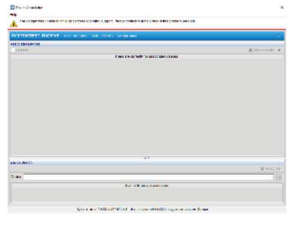

OR

5. Scan the barcode on the device

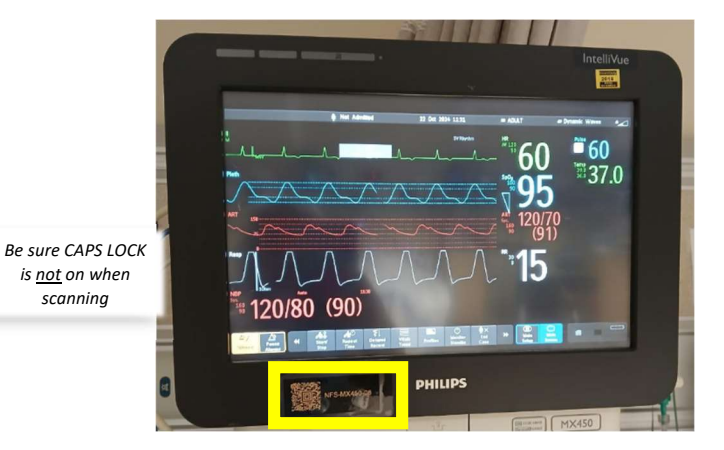

vice: NFS-M

Manually enter the device name to search

- 6. Device will associate to the patient's chart **A** Indicates a patient is already associated to the device. Hover to view additional details. Associating a new patient to this device removes the previous patient data. Also see, Disassociating Device.
- 7. Click on the desired device, then click Associate

| NET NY IES OF |          |         |                |                        | 🖬 Asseçia |
|---------------|----------|---------|----------------|------------------------|-----------|
| Device        | Location | Details | Vendor<br>PHLP | Model<br>Intell?/ue MX |           |
|               |          |         |                |                        |           |

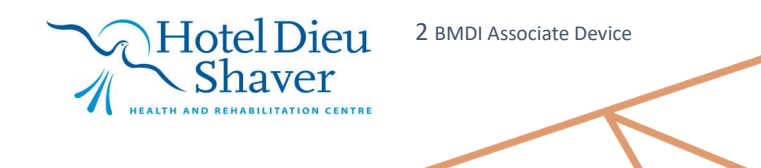

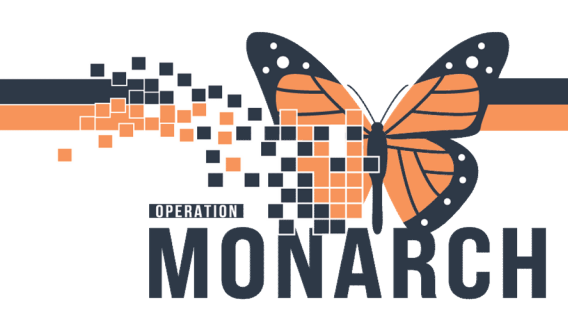

#### **Disassociate Device**

- 1. Open patient's chart
- 2. Click the Associate Device icon

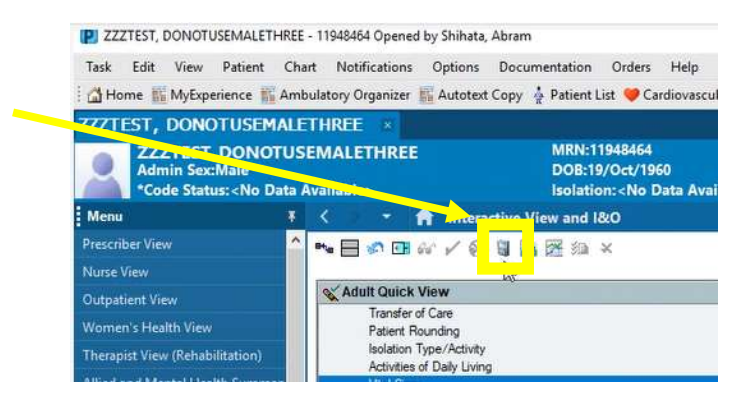

3. Click Disassociate

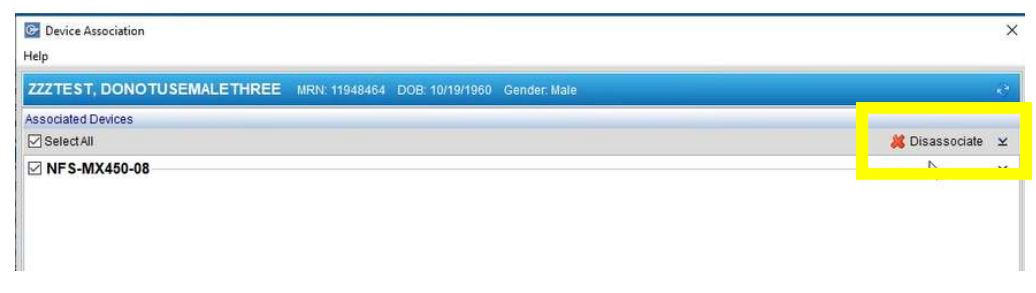

Hotel Dieu

Shaver

3 BMDI Associate Device

#### **Modify Association Time**

- 1. Open Associate Device from interactive view
- 2. From the devices section, expand the device row to view additional details
- 3. From the Associate Start Time box, modify the time as required
- 4. Click Associate

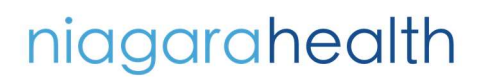

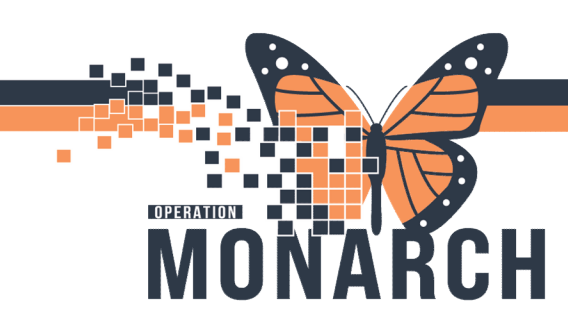

## **Adding Data**

Once the device has been associated, patient data (e.g., vitals) can be added.

- 1. From the menu, select Interactive View and I&O
- 2. Click Vital Signs
- 3. In the Time column under Vital Signs, right-click to select Add Result

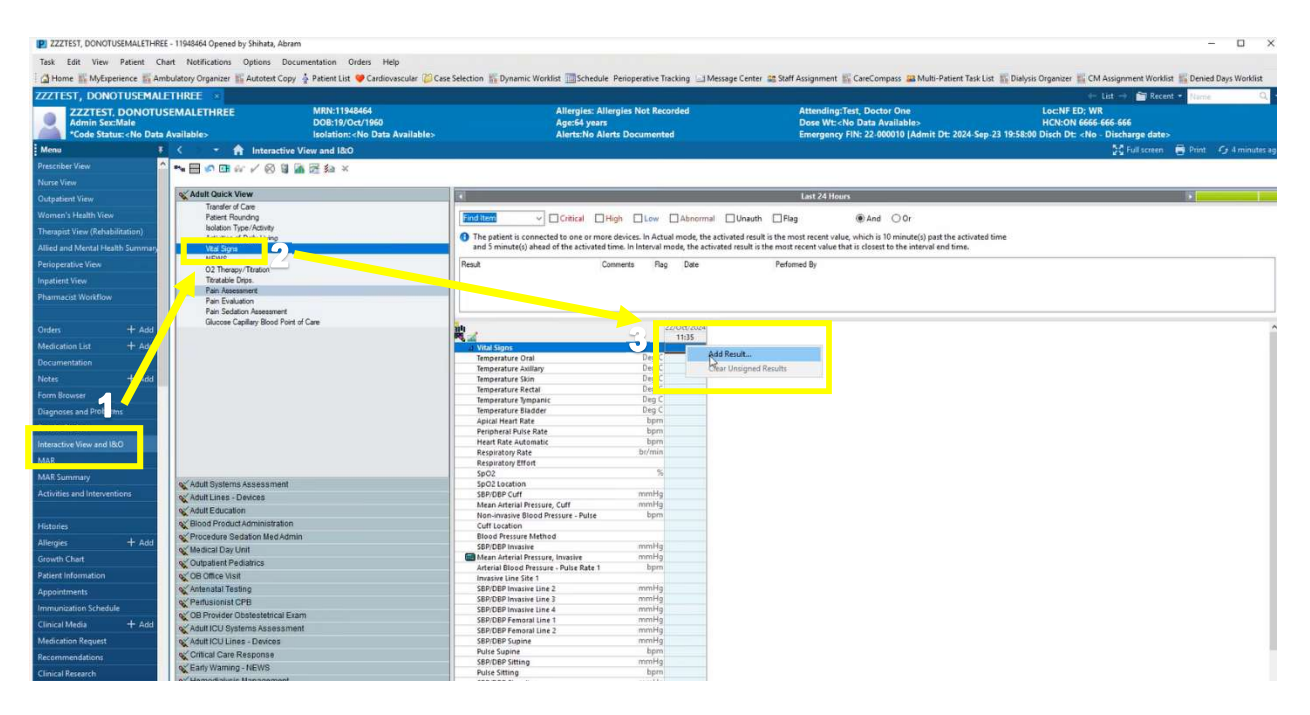

Data (e.g., vitals) will populate the column in purple.
Additional data that has not been pulled in may be manually entered.

|        | 22/6 ct/2024                                                                                           |                                                                                                    |
|--------|----------------------------------------------------------------------------------------------------|----------------------------------------------------------------------------------------------------|
|        | 11:35                                                                                                  | 11:34                                                                                                    |
|        |                                                                                                    | 8                                                                                                    |
| Deg C  |                                                                                                    | 37                                                                                                    |
| Deg C  |                                                                                                    |                                                                                                    |
| Deg C  |                                                                                                    |                                                                                                    |
| Deg C  |                                                                                                    |                                                                                                    |
| Deg C  |                                                                                                    |                                                                                                    |
| Deg C  |                                                                                                    |                                                                                                    |
| bpm    |                                                                                                    |                                                                                                    |
| bpm    |                                                                                                    | 60                                                                                                    |
| bpm    |                                                                                                    | 60                                                                                                    |
| br/min |                                                                                                    | 15                                                                                                    |
|        |                                                                                                    |                                                                                                    |
| %      |                                                                                                    | 95                                                                                                    |
|        |                                                                                                    | 1                                                                                                    |
| mmHg   |                                                                                                    |                                                                                                    |
| mmHg   |                                                                                                    |                                                                                                    |
| bpm    |                                                                                                    |                                                                                                    |
|        | Deg C<br>Deg C<br>Deg C<br>Deg C<br>Deg C<br>Deg C<br>bpm<br>bpm<br>br/min<br>%<br>mmHg<br>mmHg<br>bpm | 22/C<br>11:35<br>Deg C<br>Deg C<br>Deg C<br>Deg C<br>Deg C<br>Deg C<br>bpm<br>bpm<br>bpm<br>br/min<br>%<br>mmHg<br>mmHg<br>bpm |

# niagarahealth

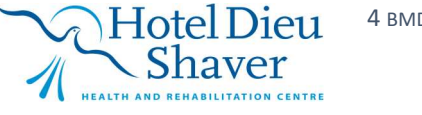

4 BMDI Associate Device

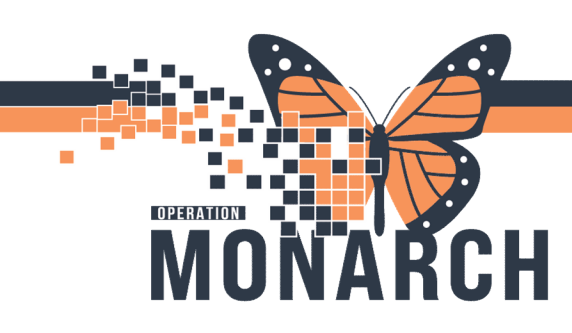

5. Multiple data intervals can be captured by right-clicking the 'time' field to set the appropriate interval. (Device may also be set to the same interval). Double click Time columns as needed and data will populate.

|                                  | 04/02  | /18 |                   |
|----------------------------------|--------|-----|-------------------|
| ⊿ VITAL SIGNS                    |        |     | Insert Date/Time  |
| Temperature Tympanic             | De     | _   | insert Date/ Inne |
| Temperature Temporal Artery      | Deg C  | 1   | Actual            |
| Temperature Intravascular        | Deg C  | -   | Actual            |
| Temperature Core                 | Deg C  |     | O30 sec           |
| Apical Heart Rate                | bpm    |     |                   |
| Peripheral Pulse Rate            | bpm    |     | Q1 min            |
| Heart Rate Monitored             | bpm    |     | O3 min            |
| ♦ SpO2                           | %      |     | QSIIIIII          |
| Oxygen Therapy                   |        |     | O5 min            |
| Oxygen Flow Rate                 | L/min  |     |                   |
| End Tidal CO2                    | mmHg   |     | Q10 min           |
| Respiratory Rate                 | br/min |     | O15 min           |
| SBP/DBP Cuff                     | mmHg   |     | QIJIIIII          |
| Cuff Location                    |        | _   | O30 min           |
| Mean Arterial Pressure, Cuff     | mmHg   | _   |                   |
| Blood Pressure Method            |        | _   | Q1 hr             |
| SBP/DBP Arterial Line            | mmHg   |     | O2 hr             |
| Mean Arterial Pressure, Invasive | mmHg   |     | Q2 11             |
| SBP/DBP Unassisted               |        |     | O4 hr             |

| R 🖌                              |        | 19:24 8    | EDT 19:21  | EDT 19:18  | EDT 19:15  | EDT 19:12 E |
|----------------------------------|--------|------------|------------|------------|------------|-------------|
| ⊿ VITAL SIGNS                    |        |            |            |            |            |             |
| Temperature Tympanic             | Deg C  |            |            |            |            |             |
| Temperature Temporal Artery      | Deg C  |            |            |            |            |             |
| Temperature Intravascular        | Deg C  |            |            |            |            |             |
| Temperature Core                 | Deg C  |            |            |            |            |             |
| Apical Heart Rate                | bpm    |            |            |            |            |             |
| Peripheral Pulse Rate            | bpm    |            |            |            |            |             |
| Heart Rate Monitored             | bpm    | 86         | 84         | 88         | 88         | 88          |
| SpO2                             | %      | 99         | 98         | 99         | 99         | 99          |
| SpO2 Location                    |        | $\diamond$ | $\diamond$ | $\diamond$ | $\diamond$ | $\diamond$  |
| Oxygen Therapy                   |        |            |            |            |            |             |
| Oxygen Flow Rate                 | L/min  |            |            |            |            |             |
| End Tidal CO2                    | mmHg   |            |            |            |            |             |
| Respiratory Rate                 | br/min | 16         | 14         | 18         | 18         | 18          |
| SBP/DBP Cuff                     | mmHg   |            |            |            |            |             |
| Cuff Location                    |        |            |            |            |            |             |
| Mean Arterial Pressure, Cuff     | mmHg   |            |            |            |            |             |
| Blood Pressure Method            |        |            |            |            |            |             |
| SBP/DBP Arterial Line            | mmHg   | 122/78     | 118/82     | 120/80     | 120/80     | 120/80      |
| Mean Arterial Pressure, Invasive | mmHg   | 93         | 94         | 93         | 93         | 93          |

6. Click on the green checkmark Sign button to verify the data. Verified data will turn black. To modify a data point, right-click on the data point and click Modify.

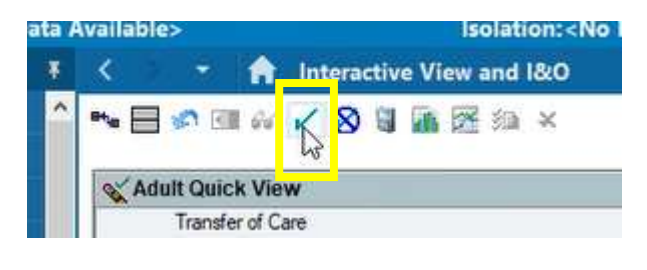

| h                                   |        | 22/0  | 12024 |
|-------------------------------------|--------|-------|-------|
| l 🖬                                 |        | 11:36 | 11:34 |
| 2 Vital Signs                       |        |       |       |
| Temperature Oral                    | Deg C  |       | 37    |
| Temperature Axillary                | Deg C  |       |       |
| Temperature Skin                    | Deg C  |       |       |
| Temperature Rectal                  | Deg C  |       |       |
| Temperature Tympanic                | Deg C  |       |       |
| Temperature Bladder                 | Deg C  |       |       |
| Apical Heart Rate                   | bpm    |       |       |
| Peripheral Pulse Rate               | bpm    |       | 60    |
| Heart Rate Automatic                | bpm    |       | 60    |
| Respiratory Rate                    | br/min |       | 15    |
| Respiratory Effort                  |        |       |       |
| SpO2                                | %      |       | 95    |
| SpO2 Location                       |        |       |       |
| SBP/DBP Cuff                        | mmHg   |       |       |
| Mean Arterial Pressure, Cuff        | mmHg   |       |       |
| Non-invasive Blood Pressure - Pulse | bpm    |       |       |
| Cull Location                       | 1.0    |       |       |

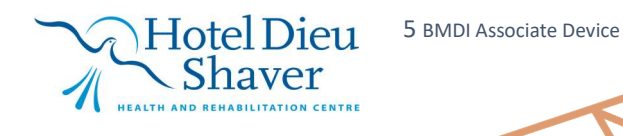

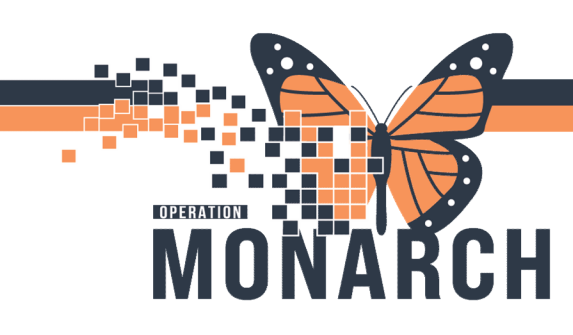

### Associate Device: BRIDGE

After launching Bridge from the patient's chart, in Record Vitals section,

1. Place cursor on first field, Temperature

| rature | Record Vital Sigr                          | 15                  |                  |             |
|--------|--------------------------------------------|---------------------|------------------|-------------|
|        | Observation Date/Time:<br>*Temperature     | 10/24/2024 8:39 EDT | Change           | Show Ranges |
|        | *Site:<br>*Heart Rate:<br>*Blood Pressure: | beats/minut         | te<br>mmHg 🗆 pal | p           |
|        | *Method:<br>*Respirations:                 | breaths/mir         | <b>∨</b><br>nute |             |
|        | *O <sup>2</sup> Saturation:<br>Comment:    | 96                  | 40               |             |
|        |                                            | Confirm Exit        |                  |             |

2. Scan Device barcode and data (e.g., vitals) will populate. Additional data may be manually entered.

| 1 1 1 1 1 1 1 1 1 1 1 1 1 1 1 1 1 1 1                                                                                                    | Archi Vue                               |                                        |
|----------------------------------------------------------------------------------------------------|-----------------------------------------|----------------------------------------|
| ······································                                                                                                    | Record Vital Sign                       | าร                                     |
| C PHILIPS                                                                                                    | Observation Date/Time:<br>*Temperature: | 10/24/2024 8:48 EDT Change Show Ranges |
| The man and the man and the ma | *Site:                                  | Rectal V                               |
|                                                                                                    | *Heart Rate:                            | 60 beats/minute                        |
|                                                                                                    | *Blood Pressure:                        | 120 / 70 mmHg 🗆 palp                   |
|                                                                                                    | *Method:                                | Invasive BP 🗸                          |
|                                                                                                    | *Respirations:                          | 15 breaths/minute                      |
|                                                                                                    | *O <sup>2</sup> Saturation:             | 95 %                                   |
|                                                                                                    | Comment:                                | 40                                     |
|                                                                                                    |                                         | Confirm Exit                           |

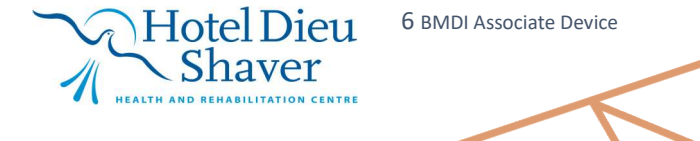

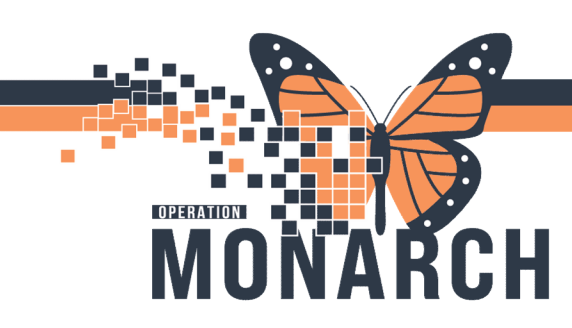

### Associate Device: FETALINK

From the Census view, select the room location by clicking on the room number under Monitored Location.

1. The Single Patient view opens with the tracings displayed. From the toolbar, select Monitor Association.

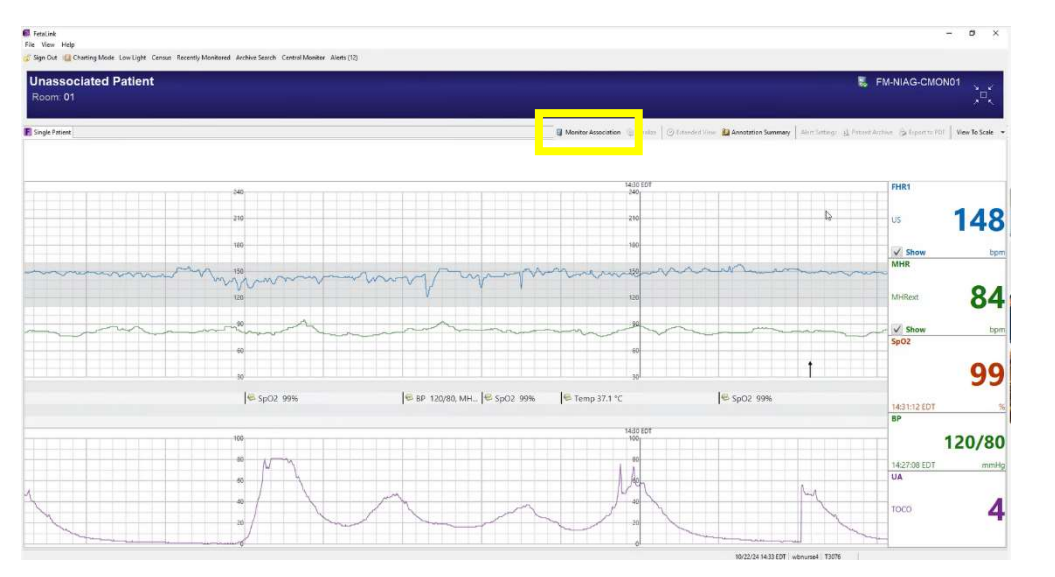

Monitor Association × Scan the patient's wristband Confirm monitor and patient details for 01 Patient To be Monitored Scan patient to be monitored Search for patient Patient Search 2. Scan the device barcode Monito ₿ FM-NIAG-CMON01 (34) Association Start Today, Now Modify Scan or search for additional monitor Monitor Search 3. Click Apply Cancel

Hotel Dieu

Shaver

7 BMDI Associate Device

\*Refer to FetaLink Training Guide for instructions on disassociating fetal monitoring device and finalizing fetal tracings\*